# Le parquet dans RegSol-12102021

# Inhoud

| Première connexion en tant que nouvel utilisateur2                                                                    |
|----------------------------------------------------------------------------------------------------|
| Qui suis-je dans RegSol ?7                                                                                            |
| Simple utilisateur7                                                                                                   |
| Comment puis-je adapter mes données ?7                                                                                |
| Comment puis-je recevoir des notifications par e-mail ?8                                                              |
| Administrateur du compte / du groupe8                                                                                 |
| Que peut faire un administrateur du compte ?8                                                                         |
| Que peut faire un administrateur du groupe ?8                                                                         |
| Comment puis-je ajouter un utilisateur (en tant qu'administrateur du compte ou du groupe) ?8                          |
| Comment puis-je supprimer un utilisateur (en tant qu'administrateur du compte ou du groupe) ?<br>10                   |
| Comment puis-je savoir dans quel groupe je travaille si je suis actif dans plusieurs groupes ?11                      |
| Comment puis-je ajouter un utilisateur existant à un groupe (en tant qu'administrateur du compte<br>ou du groupe) ?12 |
| Comment puis-je créer un administrateur du groupe (en tant qu'administrateur du compte)? 14                           |
| Faire parvenir tous les mails d'un groupe à une adresse e-mail centrale                                               |
| Comment utiliser RegSol ?                                                                                             |
| Rechercher des dossiers                                                                                               |
| Mes dossiers                                                                                                    |
| Comment suis-je ajouté en tant que parquet à un dossier déjà en cours de traitement ?22                               |
| ToDo-list                                                                                                    |
| Traiter mémoire24                                                                                                    |
| Page d'accueil d'une faillite24                                                                                       |
| Informations générales25                                                                                              |
| Créances                                                                                                    |
| Chronologie                                                                                                    |
| Messages                                                                                                    |
| Notifications                                                                                                    |
| Page d'accueil d'une Procédure de réorganisation judiciaire                                                           |
| Créances                                                                                                    |
| Chronologie                                                                                                    |
| Coordonnées helpdesk                                                                                                  |
| Annexe : liste des administrateurs du groupe (à la date du )                                                          |

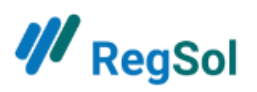

### Première connexion en tant que nouvel utilisateur

Chaque utilisateur dans le compte spécial du parquet est associé à un numéro de Registre national. Vous devez chaque fois vous connecter avec une authentification renforcée (via eID ou Itsme) pour avoir accès à votre compte.

Lors de votre première connexion, vous devrez suivre plusieurs étapes.

Lorsque l'administrateur du compte ou du groupe aura créé votre compte, vous recevrez un mail avec un lien. **Important** : ce lien n'est valable que 24 heures. Vous n'aurez pas besoin du mot de passe figurant dans le mail puisque vous devez toujours vous connecter via votre eID.

Le mail ressemblera à ceci :

Vous avez été ajouté par XXXX au parquet XXXX du compte Parquet dans regsol.be.
Pour activer votre compte : veuillez cliquer sur le lien suivant
(Hyperlien vers RegSol)
Attention, ce lien n'est valable que 24 heures.
Après avoir cliqué sur ce lien, vous pouvez vous connecter avec :
Adresse e-mail : XXXX
Mot de passe : XXX

#### L'équipe RegSol

Après avoir cliqué sur le lien, vous arrivez à la page suivante :

| ₩ <sub>RegSol</sub>                                                                                                    |                                                                                                    |                                                                                                    |                                                                                                    |
|----------------------------------------------------------------------------------------------------|----------------------------------------------------------------------------------------------------|----------------------------------------------------------------------------------------------------|----------------------------------------------------------------------------------------------------|
| TESTVERSION DATA                                                                                                    | TESTVERSION DATA                                                                                                    | TESTVERSION DATA                                                                                                    | TESTVERSION DATA                                                                                                    |
| S Bienvenue<br>Vous n'avez pas encore confirmé<br>votre adresse email? Contrôlez vi<br>adresse email sera définitive qua<br>email. | votre adresse email en cliquant sur le lien c<br>tre courrier indésirable (courrier spam) ou<br>nd vous vous serez déconnecté(e) de regsol | qui vous a été envoyé par email. Vous n'avez<br>contrôlez si l'adresse email communiquée es<br>l.be et que vous aurez accédé à nouveau à vo | pas reçu le mail qui permet de confirmer<br>st bien correcte. L'adaptation de votre<br>otre compte avec votre nouvelle adresse |
| Pour continuer, veuillez valider ven                                                                                               | TRSION<br>DIFE DATA<br>USE LIVE DATA                                                                                                    | TESTVERSION<br>DO NOT USE LIVE DATA                                                                                                    | TESTVERSION<br>DO NOT USE LIVE DATA                                                                                            |
| Valider le numéro de registre                                                                                                    | national                                                                                                    | Helpdesk                                                                                                    |                                                                                                    |
| Vous avez des questions?<br>Consultez les FAQ                                                                                      |                                                                                                    | Support@regsol.be<br>NL 02 307 70 30 / FR 02 588 88                                                                                         | 22 (jours ouvrables de 8 h 30 à 17h)                                                                                           |

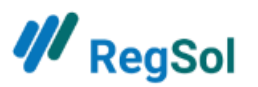

Après avoir cliqué sur le bouton « Valider le numéro de registre national », vous serez redirigé vers CSAM où vous pouvez vérifier via eID ou Itsme. Si vous rencontrez des problèmes ici : effacez votre historique, fermez complètement votre navigateur et recommencez.

#### Comment puis-je effacer mon historique ?

La procédure est différente selon le navigateur avec lequel vous travaillez. Nous donnons ici l'exemple de Google Chrome. Ouvrez votre navigateur et appuyez simultanément sur les touches CTRL et H. Votre navigateur ouvrira l'onglet ci-dessous :

| History × +                               |                                                                                                    |     | - 0 ×     |
|-------------------------------------------|----------------------------------------------------------------------------------------------------|-----|-----------|
| ← → C                                     |                                                                                                    |     | ☆ 🛪 🖾 🕕 🗄 |
| History                                   | Q, Search history                                                                                                    |     |           |
| Chrome history<br>Tabs from other devices | Today - Tuesday, August 25, 2020                                                                                      |     |           |
| Clear browsing data                       | 9.49 AM         10         RegDol         accregosibe           9.48 AM         16         RegDol         accregosibe | :   |           |
|                                           | 9.48 AM 📔 RegSol acc.regsolbe                                                                                         | 1   |           |
|                                           | 9:48 AM 📙 RegSol acc.regsol.be                                                                                        | 1   |           |
|                                           | 9:47 AM 📔 RegSol accregsol.be                                                                                         | I   |           |
|                                           | 9:47 AM 📔 RegSol accregolbe                                                                                           | * i |           |
|                                           | 9.43 AM 🧳 LUXFRIES BVBA   RegSol private regsol be                                                                    | :   |           |
|                                           | 9:42 AM # Elektronisch tekenen   RegSol private regsol be                                                             | I.  |           |

Là, vous devez cliquer sur « Effacer historique ». Vous n'avez pas besoin de tout effacer, il suffit d'effacer toutes les données de la dernière heure.

| Clea | ar brows                    | sing data                                       |                                         |
|------|-----------------------------|-------------------------------------------------|-----------------------------------------|
|      |                             | Basic                                           | Advanced                                |
| Time | e range                     | Last hour                                       | -                                       |
|      | Browsi<br>Clears            | ng history<br>history and autocompletic         | ns in the address bar.                  |
|      | Cookie<br>Signs y           | s and other site data<br>you out of most sites. |                                         |
| 2    | Cacheo<br>Frees u<br>visit. | d images and files<br>up less than 319 MB. Some | sites may load more slowly on your next |
| 1    |                             |                                                 |                                         |
|      |                             |                                                 | Clear data                              |

Un menu déroulant apparaîtra. Ici, vous cliquez sur « Historique ».

Ensuite, vous cliquez encore une fois sur le lien dans votre mail et vous devez appuyer sur « Suivant » pour terminer.

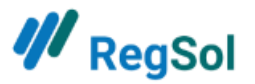

| TES' ISE              | 75                                                    | S' , LEL               | TED' , LEL                                            | TED' , LEL                           |
|-----------------------|-------------------------------------------------------|------------------------|-------------------------------------------------------|--------------------------------------|
| S Bienver             | enue                                                  |                        |                                                       |                                      |
| Vous ave              | z confirmé votre adresse email. Cliqu                 | ez ici pour poursuivre |                                                       |                                      |
| Vous ave<br>Cliquez i | z confirmé votre adresse email?<br>ci pour poursuivre | RSION                  | CIVERSION DATA                                        | STVERSION UNE DATA                   |
| 2                     | Suivant                                               | USE                    | DO NOT USE D                                          | DO NOT USE L                         |
| Aide                  |                                                       |                        | Helpdesk                                              |                                      |
| Vous ave<br>Consulte  | z des questions?<br>z les FAQ                         |                        | Support@regsol.be<br>♪ NL 02 307 70 30 / FR 02 588 88 | 22 (jours ouvrables de 8 h 30 à 17h) |
| TES' ISE              | U. TE                                                 | S' ILE V               | TES' , ISEL                                           | TES' , IGE L'                        |

**Important** : vous devez d'abord fermer complètement votre navigateur avant de vous connecter avec votre elD ou Itsme.

| ₩ RegSol                                                                                                    |     |                                                                                                    |
|----------------------------------------------------------------------------------------------------|-----|----------------------------------------------------------------------------------------------------|
| TESTVERSION DATA TESTVERSION TESTVERSION TESTVERSION TESTVERSION                                                                                                    | ATA | TESTVERSION DATA                                                                                                    |
| Bienvenue<br>Bienvenue sur le Registre Central de la Solvabilité. Le Registre permet aux créanciers, conseils et tiers<br>intéressés de consulter et interagir avec les dossiers électroniques de procédure d'insolvabilité gérés par<br>les tribunaux de l'entreprise. Afin de pouvoir utiliser le Registre, vous devez avant tout créer un compte.<br>Vous pouvez créer un nouveau compte utilisateur en cliquant sur le bouton « créer un compte ». Si vous<br>disposez déjà d'un compte mais vous en avez oublié le mot de passe, cliquez sur le bouton « réinitialiser<br>mon mot de passe ». Pour des raisons de sécurité certaines actions dans regol.be exigent une<br>authentification renforcée de l'utilisateur (par exemple pour introduire un nouveau dossier). D'autres<br>actions seront toujours possibles après avoir pris accès avec votre email et votre mot de passe. Pour<br>plus d'infos, cliquez ici. L'utilisation du Registre est soumise à son règlement d'utilisation. | 54  | Connexion Plus d'infos ADRESSE EMAIL radiowilly@hotmail.com MOT DE PASSE                                                                                                    |
| Aide<br>Vous avez des questions?<br>FAQ<br>TESTIERSIUE DAIN<br>TESTIERSIUE DAIN<br>TESTIERSIUE DAIN<br>TESTIERSIUE<br>Liste curateurs - art. XX.122.CDE<br>Liste praticiens de l'insolvabilité professions libérales- art XX.20 CDE                                                                                                    | JA  | Prendre accès avec<br>authentification renforcée<br>Accédez avec EID ou Itsme Plus d'infos<br>Prendre accès avec carte d'avocat Plus d'infos<br>Créer un compte<br>Vous n'êtes pas encore enregistré ? Le cas<br>échéant, commencez par créer un compte.<br>Créer un compte<br>Demander l'adaptation d'une adresse e-mail<br>Mot de passe oublié?<br>Réinitialisez votre mot de passe |
| NERSION NERSION NERSION NERSION                                                                                                    | ATA | alen alev.                                                                                                    |

Une fois connecté, vous devez saisir votre numéro de Registre national dans vos données d'utilisateur.

En haut à droite, vous pouvez cliquer sur votre adresse mail. Vous voyez alors apparaître un menu déroulant vous permettant d'aller à Gestion de l'utilisateur.

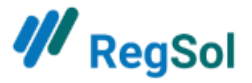

| ₩ <sub>RegSol</sub>                       | HOME RECHERCHE | R DES DOSSIERS MES DOSSIERS                          | MES TODOS charlesdutoit@hotmail.com                                             | • 0                  |
|-------------------------------------------|----------------|------------------------------------------------------|---------------------------------------------------------------------------------|----------------------|
| F                                         | Rechercher     | des dossiers ou<br>Tous les dossiers                 | Gestion de l'utilisateur<br>Déconnexion                                         |                      |
| Vous voulez:<br>Mes dossiers<br>Mes TODOS |                | Notifications<br>Gele Stressbal ASBL Prj<br>Messages | Toutes les notificat<br>Un(des) projet(s) de transfert a( 31-0<br>Tous les mess | ions<br>8-20<br>ages |
| Rechercher des dossiers                   |                | ✓ De Rode Stempel Société à re                       | sponsabilité limitée Numéro BCE 0544.348.756                                    |                      |
| Procédures réorganisation<br>judiciaire   | Faillites      | ices de créance                                      | Accord à l'amiable hors la<br>procédure de réorganisation<br>judiciaire         |                      |
| 🗅 Mes Dossiers                            | 🗅 Mes Dossie   | rs                                                   | Mes Dossiers                                                                    |                      |

Ensuite, vous cliquez sur « Modifier » les coordonnées personnelles.

| Données du comp                                                                                          | ote                                              |                           |      |                                                                                                    |
|----------------------------------------------------------------------------------------------------|--------------------------------------------------|---------------------------|------|----------------------------------------------------------------------------------------------------|
| Parket (Institution publique 876165465 )                                                                 |                                                  |                           |      |                                                                                                    |
|                                                                                                    |                                                  |                           |      | Messages 🌲 Notifications                                                                                                    |
| Coordonnées personnell                                                                                   | es                                               | Modifier                  | JATA | Administrateur du compte                                                                                                    |
| Prénom<br>Nom                                                                                            | Charles<br>Dutoit                                |                           |      | Roose Thomas<br>thomas.roose@esc.be                                                                                                    |
| Numéro de registre national                                                                              | Votre nu<br>directement de votre elD             | méro national a été saisi |      | Forment Alice<br>alice@aginco.be<br>Poirot Hercule                                                                                             |
| Numéro de la carte d'avocat                                                                              | ×                                                |                           |      | parket@hotmail.com                                                                                                    |
| Numèro de téléphone<br>Recevoir les notifications par email                                              | 04123456789<br>? <b>×</b>                        |                           | ATA  | TVERSION WE DATA                                                                                                    |
| Recevoir les messages par email?                                                                         | ×                                                |                           |      |                                                                                                    |
| En cas d'adaptation de mes droits<br>d'utilisation sur regsol.be, je préfère<br>être avisé(e) par email. | ×<br>e en                                        |                           |      | Prendre accès avec votre carte d'avocat?<br>Le numéro de votre carte d'avocat n'a pas                                                          |
| Adresse email                                                                                            | charlesdutoit@hotmail.com                        | Modifier l'adresse e-mail |      | encore ete saisi. Si vous voulez acceder a<br>RegSol avec votre carte d'avocat, vous devez                                                     |
| Mot de passe                                                                                             | Dernière modification<br>effectuée le 04-09-2020 | Modifier le mot de passe  |      | d'abord saisir le numéro de votre carte<br>d'avocat. Pour ce faire, suivez (une seule fois)<br>la procédure prévue. Cliquez sur la tuile bleue |
| NE NE                                                                                                    | NE NE                                            | NF NI                     | LATA | auapter .                                                                                                    |

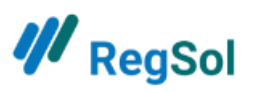

Vous pouvez alors saisir votre numéro de Registre national à partir de votre eID.

| Coordonnées personnelles                                                                                                    |                     |
|----------------------------------------------------------------------------------------------------|---------------------|
| PPÉNOM                                                                                                    |                     |
| Charles                                                                                                    |                     |
| NOM                                                                                                    |                     |
| Dutait                                                                                                    |                     |
|                                                                                                    |                     |
| NUMÉRO DE REGISTRE NATIONAL 🤡 VOTRE NUMÉRO NATIONAL A ÉTÉ SAISI DIREC                                                           | TEMENT DE VOTRE EID |
| NUMÉRO DE REGISTRE NATIONAL 🤡 VOTRE NUMÉRO NATIONAL A ÉTÉ SAISI DIREC                                                           | TEMENT DE VOTRE EID |
| NUMÉRO DE REGISTRE NATIONAL 🤡 VOTRE NUMÉRO NATIONAL A ÉTÉ SAISI DIREC                                                           | TEMENT DE VOTRE EID |
| NUMÉRO DE REGISTRE NATIONAL  VOTRE NUMÉRO NATIONAL A ÉTÉ SAISI DIREC Saisir votre numéro national NUMÉRO DE LA CARTE D'AVOCAT × | TEMENT DE VOTRE EID |

Vous verrez s'afficher une coche verte si votre numéro de Registre national a été correctement saisi. Vous avez ainsi terminé votre première connexion et votre configuration dans le Compte spécial du Parquet dans RegSol.

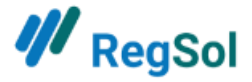

# Qui suis-je dans RegSol ?

#### Simple utilisateur

Sont « simple utilisateur » tous ceux qui ne sont pas administrateurs du compte ou du groupe.

#### Comment puis-je adapter mes données ?

En haut à droite, vous pouvez cliquer sur votre adresse mail. Vous voyez alors apparaître un menu déroulant qui vous permet d'aller à Gestion de l'utilisateur.

| <b>///</b> RegSol                                          | HOME RECHERCHE                             | R DES DOSSIERS MES DOSSIERS              | MES TODOS 💄 charlesdutoit@hotmail.com 👻 📀                               |
|------------------------------------------------------------|--------------------------------------------|------------------------------------------|-------------------------------------------------------------------------|
|                                                            | Rechercher                                 | des dossiers ouv<br>Tous les dossiers    | Gestion de l'utilisateur<br>Déconnexion                                 |
| Vous voulez:<br>Mes dossiers                               |                                            | Notifications<br>Gele Stressbal ASBL Prj | Toutes les notifications<br>Un(des) projet(s) de transfert a( 31-08-20  |
| Mes TODOS<br>Rechercher des dossiers                       |                                            | Messages                                 | Tous les messages<br>ponsabilité limitée Numéro BCE 0544.348.756        |
| Procédures réorganisation<br>judiciaire<br>De Mes Dossiers | Faillites<br>□ Mes référer<br>□ Mes Dossie | ices de créance<br>rs                    | Accord à l'amiable hors la<br>procédure de réorganisation<br>judiciaire |

Là, vous pouvez modifier vos coordonnées personnelles et votre adresse.

| Données du com                           | pte                  |                                            |     |                                          |
|------------------------------------------|----------------------|--------------------------------------------|-----|------------------------------------------|
| Parket (Institution publique 876165465 ) |                      |                                            |     |                                          |
|                                          |                      |                                            |     |                                          |
|                                          |                      |                                            |     | MESSAGES 🌲 NOTIFICATIONS                 |
|                                          |                      |                                            |     |                                          |
|                                          |                      |                                            | AZA | -                                        |
| Coordonnées personnel                    | les                  | Modifier                                   | )   | Administrateur du compte                 |
| Prénom                                   | Charles              |                                            |     | Roose Thomas                             |
| Nom                                      | Dutoit               |                                            |     | thomas.roose@esc.be<br>Forment Alice     |
| Numéro de registre national              | directement de votre | Votre numéro national a été saisi<br>e elD |     | alice@aginco.be<br>Poirot Hercule        |
| Numéro de la carte d'avocat              | ×                    |                                            |     | parket@hotmail.com                       |
| Numéro de téléphone                      | 04123456789          |                                            |     |                                          |
| Recevoir les notifications par emai      | 1? 🗙                 |                                            | ATA | WERSION WE DATA                          |
| Recevoir les messages par email?         | ×                    |                                            |     |                                          |
| En cas d'adaptation de mes droits        | ×                    |                                            |     | Prendre accès avec votre carte d'avocat? |

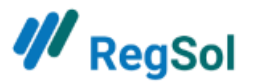

#### Comment puis-je recevoir des notifications par e-mail ?

Lorsque vous modifiez vos coordonnées personnelles, vous pouvez cocher que vous souhaitez recevoir des notifications par e-mail. Seule une personne de contact par défaut peut recevoir des messages et des notifications par e-mail.

#### Administrateur du compte / du groupe

Le chapitre suivant concerne uniquement l'administrateur du compte ou du groupe.

#### Que peut faire un administrateur du compte ?

- Créer un nouveau groupe.
- Modifier les données d'un groupe existant.
- Créer un nouvel utilisateur.
- Ajouter un utilisateur existant à un groupe.
- Adapter les droits d'un utilisateur dans un groupe.
- Ajouter un utilisateur existant en tant qu'administrateur du groupe.
- Désactiver ou arrêter un utilisateur.
- Supprimer un utilisateur d'un groupe.

#### Que peut faire un administrateur du groupe ?

- Adapter les données de son propre groupe.
- Créer un utilisateur dans son propre groupe.
- Ajouter un utilisateur existant à son propre groupe.
- Désactiver/arrêter un utilisateur actif dans son propre groupe.
- Adapter les droits d'un utilisateur dans son propre groupe.

Comment puis-je ajouter un utilisateur (en tant qu'administrateur du compte ou du groupe) ? En haut à droite, vous pouvez cliquer sur votre adresse e-mail. Vous voyez alors apparaître un menu déroulant qui vous permet d'aller à Gestion de l'utilisateur.

| <b>///</b> RegSol       | HOME R   | ECHERCHER DES DOSSIERS | MES DOSSIERS        | MES TODOS          | 💄 parket@hotmail.com 🔻                              | 0  |
|-------------------------|----------|------------------------|---------------------|--------------------|-----------------------------------------------------|----|
|                         |          |                        |                     |                    | Gestion de l'utilisateur                            |    |
|                         | Recherch | er des dossie          | ers ouve            | rts<br>v Recher    | GROUPES:<br>Parket Antwerpen (Actif)<br>Parket Gent |    |
|                         |          |                        |                     |                    | Parket Veurne<br>Parquet Liège                      |    |
| Vous voulez:            |          | Notifications          |                     |                    | Déconnexion                                         | s  |
| Mes dossiers            |          | Gele Stressbal ASBL    | Prj                 | Un(des) projet     | (s) de transfert a( 31-08-2                         | 0  |
| Mes TODOS               |          | Messages               |                     |                    | Tous les message                                    | !s |
| Rechercher des dossiers |          | ✓ De Rode Stempe       | l Société à respons | abilité limitée Nu | méro BCE 0544.348.756                               |    |
|                         |          |                        |                     |                    |                                                     |    |

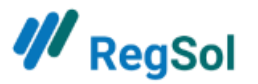

Ensuite, vous allez à l'onglet « Utilisateurs » où vous avez la possibilité d'ajouter un utilisateur.

| <b>///</b> RegSol                                                        | HOME RECH       | ERCHER DES DOSSIERS | MES DOSSIERS     | MES TODOS | 💄 parket@ho    | otmail.com 👻 🔞    |
|--------------------------------------------------------------------------|-----------------|---------------------|------------------|-----------|----------------|-------------------|
| Données du compt<br>Parket (Institution publique 876165465.)<br>Modifier | e.              |                     |                  |           |                |                   |
| INFORMATIONS GÉNÉRALES GROUPES                                           |                 |                     |                  |           | MESSAGES       | A NOTIFICATIONS   |
| WERSION WE DATA                                                          | WERSION         | ~                   | VERSION INE DATA |           | WERS           | ION INE DATA      |
| Utilisateurs (18)                                                        |                 |                     | Q                | -         | + Ajouter un n | ouvel utilisateur |
| NOM                                                                      | ADRESSE EMAIL   |                     |                  | STATUT    | ACTIO          | DNS               |
| Forment Alice                                                            | alice@aginco.be |                     |                  | Inactif   | ľ              |                   |

Après avoir cliqué sur « Ajouter un nouvel utilisateur », vous accédez à l'écran suivant où vous introduisez les coordonnées de l'utilisateur.

**Important** : indiquez le bon numéro de Registre national, sinon l'utilisateur ne pourra pas se connecter !

| /// RegSol                                                                | COORDONNÉES PERSONNELLES    | ×  | rodos   | 2 parket@hotmail.com -          | 0  |
|---------------------------------------------------------------------------|-----------------------------|----|---------|---------------------------------|----|
| Données du compte<br>Parket (Institution publique 876165465.)<br>Modifier | PRÉNOM                      |    |         |                                 |    |
| INFORMATIONS GÉNÉRALES GROUPES UTILI                                      | NUMÉRO DE REGISTRE NATIONAL |    |         | MESSAGES A NOTIFICATION         | IS |
| WERSION WE DATA                                                           |                             |    |         | WERSION WE DATA                 |    |
| Utilisateurs (18)                                                         | ADRESSE EMAIL               |    |         | + Ajouter un nouvel utilisateur |    |
| NOM                                                                       | NUMÉRO DE TÉLÉPHONE         |    | STATUT  | ACTIONS                         |    |
| Forment Alice                                                             |                             |    | Inactif | ß                               |    |
| Buyse An-Marie                                                            |                             |    | Actif   | ß                               |    |
| Buyse An-Marie Parket                                                     | Enregistr                   | er | Actif   | ß                               |    |

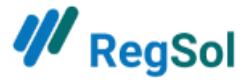

Comment puis-je supprimer un utilisateur (en tant qu'administrateur du compte ou du groupe) ?

En haut à droite, vous pouvez cliquer sur votre adresse e-mail. Vous voyez alors apparaître un menu déroulant qui vous permet d'aller à Gestion de l'utilisateur.

| ₩ <sub>RegSol</sub>                               | HOME RI                                       | ECHERCHER DES DOSSIERS                        | MES DOSSIERS        | MES TODOS                                                               | 💄 parket@hotmail.com 👻 🎯                                                                                       |  |  |
|---------------------------------------------------|-----------------------------------------------|-----------------------------------------------|---------------------|-------------------------------------------------------------------------|----------------------------------------------------------------------------------------------------|--|--|
| Rec                                               | herch                                         | er des dossie                                 | ETS OUVE            | rts<br>v Reche                                                          | Gestion de l'utilisateur<br>GROUPES:<br>Parket Antwerpen Acuf<br>Parket Gent<br>Parket Veurne<br>Parquet Liège |  |  |
| Vous voulez:                                      |                                               | Notifications                                 | Dei                 |                                                                         | Déconnexion                                                                                                    |  |  |
| Mes TODOS                                         |                                               | Messages                                      |                     | on(des) proje                                                           | Tous les messages                                                                                              |  |  |
| Rechercher des dossiers                           |                                               | ✓ De Rode Stempe                              | l Société à respons | abilité limitée Nu                                                      | iméro BCE 0544.348.756                                                                                         |  |  |
| Procédures réorganisation<br>judiciaire           | Faillites                                     | re une créance                                |                     | Accord à l'amiable hors la<br>procédure de réorganisation<br>judiciaire |                                                                                                    |  |  |
| □ Mes Dossiers<br>♣ Introduire une requête en PRJ | ☐ Mes réfé<br>☐ Mes Dos<br><b>≜</b> Faire ave | erences de créance<br>siers<br>eu de faillite |                     | D Mes Dossiers                                                          |                                                                                                    |  |  |

Ensuite, vous allez à l'onglet « Utilisateurs » où vous pouvez intervenir sur un utilisateur existant.

| ₩ RegSol                                                                  | HOME RECHERCHER DES | DOSSIERS MES DOSSIERS MEST | ropos 💄 parket@hotmail.com 👻 🕜  |
|---------------------------------------------------------------------------|---------------------|----------------------------|---------------------------------|
| Données du compte<br>Parket (Institution publique 876165465.)<br>Modifier |                     |                            |                                 |
| INFORMATIONS GÉNÉRALES GROUPES UTILISAT                                   |                     |                            | MESSAGES                        |
| WERSION WE DATA                                                           | WERSION WE DATA     | WERSION                    | WERSION WE DATA                 |
| Utilisateurs (18)                                                         |                     | Q                          | + Ajouter un nouvel utilisateur |
| NOM                                                                       | ADRESSE EMAIL       |                            | STATUT ACTIONS                  |
| Forment Alice                                                             | alice@aginco.be     |                            | Inactif 🕜 🥌                     |

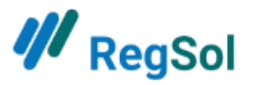

Ici, vous avez la possibilité de désactiver ou d'arrêter un utilisateur. Un utilisateur désactivé pourra encore être réactivé par vous dans la liste des utilisateurs. Un utilisateur arrêté est supprimé. Vous pouvez aussi ajouter/supprimer l'utilisateur dans des groupes.

| Données du compte                                                                                    | Désactiver A        | rrêter                                                                                                    |
|----------------------------------------------------------------------------------------------------|---------------------|----------------------------------------------------------------------------------------------------|
|                                                                                                    |                     | , and the second second s |
| Prénom                                                                                               | Alice               |                                                                                                    |
| Nom                                                                                                  | Forment             |                                                                                                    |
| Adresse email                                                                                        | alice@aginco.be     |                                                                                                    |
| Numéro de téléphone                                                                                  |                     |                                                                                                    |
| Recevoir les notifications par email?                                                                | 0                   |                                                                                                    |
| Recevoir les messages par email?                                                                     | 0                   |                                                                                                    |
| En cas d'adaptation de mes droits d'utilisation<br>regsol.be, je préfère en être avisé(e) par email. | sur 📀               |                                                                                                    |
| Membre du/des groupe(s) suivar                                                                       | nt(s)               |                                                                                                    |
| Parquet Liège                                                                                        | Supprimer du groupe |                                                                                                    |
| Parket Veurne                                                                                        | Supprimer du groupe |                                                                                                    |
| Parket Antwerpen                                                                                     | Supprimer du groupe |                                                                                                    |
|                                                                                                    | Supprimer du groupe |                                                                                                    |
| Parket Gent                                                                                          |                     |                                                                                                    |
| Parket Gent<br>Parket Antwerpen                                                                      | Supprimer du groupe |                                                                                                    |

Comment puis-je savoir dans quel groupe je travaille si je suis actif dans plusieurs groupes ? En haut à droite, vous pouvez cliquer sur votre adresse e-mail. Vous voyez alors apparaître un menu déroulant qui vous permet d'aller à Gestion de l'utilisateur. Là, vous voyez aussi dans quel groupe vous êtes actif si vous figurez dans plusieurs groupes.

| ₩ <sub>RegSol</sub>     | HOME REC                   | HERCHER DES DOSSIERS MES DOSSIE | RS MES TODOS   | ▲ parket@hotmail.com ▼      | 0  |  |
|-------------------------|----------------------------|---------------------------------|----------------|-----------------------------|----|--|
|                         |                            |                                 |                | Gestion de l'utilisateur    |    |  |
| Rec                     | herche                     | r des dossiers ou               | /erts          | GROUPES:                    | 1  |  |
|                         | Tous les dossiers 🗸 Recher |                                 |                |                             |    |  |
|                         | Parket Veurne              |                                 |                |                             |    |  |
|                         |                            |                                 |                | Parquet Liege               |    |  |
| Vous voulez:            | ·                          | Notifications                   |                | Deconnexion                 | )s |  |
| Mes dossiers            |                            | Gele Stressbal ASBL Prj         | Un(des) projet | (s) de transfert a( 31-08-2 | 20 |  |
| Mes TODOS               |                            | Messages                        |                | Tous les message            | es |  |
| Rechercher des dossiers |                            |                                 | 41.            |                             |    |  |

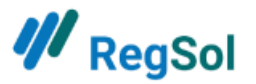

# Comment puis-je ajouter un utilisateur existant à un groupe (en tant qu'administrateur du compte ou du groupe) ?

En haut à droite, vous pouvez cliquer sur votre adresse e-mail. Vous voyez alors apparaître un menu déroulant qui vous permet d'aller à Gestion de l'utilisateur.

| ₩ <sub>RegSol</sub>                               | HOME REC                                | HERCHER DES DOSSIERS | MES DOSSIERS       | MES TODOS                                                               | 💄 parket@hotmail.com 👻 📀                                                                                        |  |  |
|---------------------------------------------------|-----------------------------------------|----------------------|--------------------|-------------------------------------------------------------------------|----------------------------------------------------------------------------------------------------|--|--|
| Rec                                               | herche                                  | r des dossie         | ETS OUVE           | rts<br>v Reche                                                          | Gestion de l'utilisateur<br>GROUPES:<br>Parket Antwerpen (Acur<br>Parket Gent<br>Parket Veurne<br>Parquet Liège |  |  |
| Vous voulez:                                      | Notifications                           |                      |                    | Déconnexion                                                             |                                                                                                    |  |  |
| Mes dossiers                                      |                                         | Gele Stressbal ASBL  | Prj                | Un(des) proje                                                           | et(s) de transfert a( 31-08-20                                                                                  |  |  |
| Mes TODOS                                         |                                         | Messages             |                    |                                                                         | Tous les messages                                                                                               |  |  |
| Rechercher des dossiers                           |                                         | ✓ De Rode Stempe     | l Société à respon | sabilité limitée Nu                                                     | uméro BCE 0544.348.756                                                                                          |  |  |
| Procédures réorganisation judiciaire              | Faillites                               | une créance          |                    | Accord à l'amiable hors la<br>procédure de réorganisation<br>judiciaire |                                                                                                    |  |  |
| ☐ Mes Dossiers<br>♣ Introduire une requête en PRJ | quête en PRJ 🗅 Mes référe<br>Baire aveu |                      |                    | D Mes Dossiers                                                          |                                                                                                    |  |  |

Ensuite, vous allez à l'onglet « Groupes » où vous pouvez modifier un groupe existant.

| <b>///</b> RegSol                                                  |                | HOME RECHEI                                                | RCHER DES DOSSIERS | MES DOSSIERS                                                           | MES TODOS                  | parket@hotmail.com 🔹 🕜      |
|--------------------------------------------------------------------|----------------|------------------------------------------------------------|--------------------|------------------------------------------------------------------------|----------------------------|-----------------------------|
| Données du co<br>Parket (Institution publique 87616546<br>Modifier |                |                                                            |                    |                                                                        | 1                          | Messages 🌲 Notifications    |
| WERSION                                                            | WERS           | ON INE DATA                                                | ~                  | VERSION INE DATA                                                       |                            | TVERSION INE DATA           |
| Groupes (5)                                                        |                |                                                            |                    |                                                                        |                            | 🕇 Ajouter un nouveau groupe |
| NOM                                                                | # UTILISATEURS | ADMIN                                                      |                    | ADRESSE EMAIL                                                          |                            | ACTIONS                     |
| Parket Antwerpen                                                   | 12             | Poirot Hercu<br>Roose Thom<br>Forment Alic<br>Janssens Jan | le<br>as<br>e      | parket@hotmail.<br>thomas.roose@e<br>alice@aginco.be<br>koen.destop@ag | .com<br>esc.be<br>ginco.be | <b>*</b>                    |
| Parquet Liège                                                      | 5              | Forment Alic                                               | e                  | alice@aginco.be                                                        |                            | ľ                           |

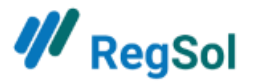

Sur la page de modification d'un groupe, vous pourrez ajouter un utilisateur existant au groupe.

| <b>///</b> RegSol                                        |                                                         | HOME                | RECHERCHER DES DOSSIERS                                                             | MES DOSSIERS                   | MES TODOS                                                                                             | 💄 parket@hotma                                   | ail.com 👻 🦉    |
|----------------------------------------------------------|---------------------------------------------------------|---------------------|-------------------------------------------------------------------------------------|--------------------------------|----------------------------------------------------------------------------------------------------|--------------------------------------------------|----------------|
| Données de<br>Parket (Institution publique &<br>Modifier | u compte                                                |                     |                                                                                     |                                |                                                                                                    |                                                  |                |
| INFORMATIONS GÉNÉRAI                                     | LES GROUPES UTILISATEURS                                |                     |                                                                                     |                                |                                                                                                    | MESSAGES 🌲                                       | NOTIFICATIONS  |
| < RATOUT ASSIDENCE                                       | TESTVE                                                  | RSION<br>USE LIVE D | KTA<br>TE                                                                           | STVERSION<br>NOT USE LIVE DATA | ×                                                                                                    | TESTVERSION<br>NOT USE UN                        | EDATA          |
| Données du gr                                            | oupe                                                    |                     |                                                                                     | Modifier                       | Administ                                                                                              | rateur du group                                  | be             |
| Nom<br>Nom de rue<br>Lieu<br>Pays                        | Parket Antwerp<br>Parketstraat 1<br>9000 Gent<br>België | en                  |                                                                                     | JATI                           | Poirot Herc<br>parket@hot<br>Roose Thom<br>thomas.roos<br>Forment All<br>alice@aginco<br>lanssens lai | ule<br>nail.com<br>nas<br>e@esc.be<br>ce<br>b.be |                |
| 0 <sup>0</sup> .                                         | 00.                                                     |                     | 00                                                                                  |                                | koen.destop                                                                                           | @aginco.be                                       |                |
| Compte banca<br>+ Ajouter le numéro                      | ire<br>de compte                                        |                     |                                                                                     |                                |                                                                                                    |                                                  |                |
| WERSIN WE DA                                             | TVE                                                     | RSINED              | p.,.                                                                                | WERS INE DATA                  | •                                                                                                    | WERSION                                          | EDATA          |
| Utilisateurs (12)                                        | )                                                       | 2.0                 | 2                                                                                   | 61 . 2 D                       |                                                                                                    | + Ajouter un nouv                                | el utilisateur |
| NOM                                                      | ADRESSE EMAIL                                           | STATUT              | DROITS                                                                              |                                | P                                                                                                    | ERSONNE DE<br>ONTACT PAR DÉFAUT                  | ACTIONS        |
| Forment Alice                                            | alice@aginco.be                                         | Actif               | Introduire une créance<br>Introduire une procédure d'in<br>Administrateur du groupe | solvabilité                    |                                                                                                    | Ð                                                | •              |
| Buyse An-Marie                                           | Anmarie.buyse@gmail.com                                 | Actif               | Préparer une créance<br>Introduire une procédure d'in<br>Administrateur du groupe   | solvabilité                    |                                                                                                    | Ð                                                | •              |

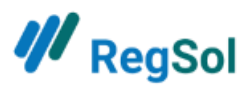

Comment puis-je créer un administrateur du groupe (en tant qu'administrateur du compte) ? En haut à droite, vous pouvez cliquer sur votre adresse e-mail. Vous voyez alors apparaître un menu déroulant qui vous permet d'aller à Gestion de l'utilisateur.

| <b>///</b> RegSol                                                                           | номе                                         | RECHERCHER DES DOSSIE                                                             | RS MES DOSSIERS                                                         | MES TODOS                                  | 💄 parket@hotmail.com 👻                                                                                                    | 0              |
|---------------------------------------------------------------------------------------------|----------------------------------------------|-----------------------------------------------------------------------------------|-------------------------------------------------------------------------|--------------------------------------------|----------------------------------------------------------------------------------------------------|----------------|
| Vous voulez:<br>Mes dossie<br>Mes TODO<br>Rechercher des d                                  | Recherc<br>rs<br>s<br>lossiers               | her des dos<br>T<br>Notification<br>Gele Stressbal A<br>Messages<br>✓ De Rode Ste | SIETS OUVE<br>ous les dossiers<br>S<br>IBL Prj<br>mpel Société à respor | PTTS                                       | Gestion de l'utilisateur<br>GROUPES:<br>Parket Antwerpen Actif<br>Parket Gent<br>Parket Veurne<br>Parquet Liège<br>Déconnexion<br>et(s) de transfert a( 31-08-1<br>Tous les messag<br>uméro BCE 0544.348.756 | )s<br>20<br>es |
| Procédures réorganisatio<br>judiciaire<br>⊐ Mes Dossiers<br>♣ Introduire une requête en PRJ | on Faillito<br>© Intro<br>□ Mes I<br>● Faire | eS<br>duire une créance<br>références de créance<br>Dossiers<br>aveu de faillite  |                                                                         | Accord à l'ar<br>procédure d<br>judiciaire | miable hors la<br>le réorganisation<br>accord à l'amiable                                                                                                    |                |

Ensuite, vous allez à l'onglet « Groupes » où vous pouvez modifier un groupe existant.

| <b>///</b> RegSol                                                     | н              | DME RECHERCHER DES D                                            | OSSIERS MES DOSSIERS                                           | MES TODOS 🙎 💡                         | oarket@hotmail.com 🝷 🔞   |
|-----------------------------------------------------------------------|----------------|-----------------------------------------------------------------|----------------------------------------------------------------|---------------------------------------|--------------------------|
| Données du cor<br>Parket (Institution publique 876165465)<br>Modifier |                |                                                                 |                                                                | <b>S</b> 10                           | IESSAGES 🌲 NOTIFICATIONS |
| WERSION                                                               | WERSION        | EDATA                                                           | WERSION                                                        |                                       | WERSION WE DATA          |
| Groupes (5)                                                           |                |                                                                 |                                                                | <b>+</b> Aj                           | outer un nouveau groupe  |
| NOM                                                                   | # UTILISATEURS | ADMIN                                                           | ADRESSE EMAIL                                                  |                                       | ACTIONS                  |
| Parket Antwerpen                                                      | 12             | Poirot Hercule<br>Roose Thomas<br>Forment Alice<br>Janssens Jan | parket@hotma<br>thomas.roose<br>alice@aginco.t<br>koen.destop@ | sil.com<br>@esc.be<br>be<br>aginco.be | ••••                     |
| Parquet Liège                                                         | 5              | Forment Alice                                                   | alice@aginco.t                                                 | )e                                    | ß                        |

Sur la page de modification d'un groupe, vous pouvez adapter les droits des utilisateurs du groupe dont l'un est administrateur du groupe.

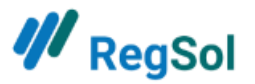

Si la case est verte, l'utilisateur en question est un administrateur du groupe. En haut à gauche, vous voyez aussi la liste des administrateurs du groupe.

**Important** : un administrateur du groupe peut aussi créer un autre administrateur du groupe dans son propre groupe.

| <b>///</b> RegSol                                     |                           | HOME                 | RECHERCHER DES DOSSIER                                 | S MES DOSSIERS                |     | MES TODOS                   | 🚨 parket@                    | hotmail.com 👻      | C  |
|-------------------------------------------------------|---------------------------|----------------------|--------------------------------------------------------|-------------------------------|-----|-----------------------------|------------------------------|--------------------|----|
| Données d<br>Parket (Institution publique<br>Modifier | u compte<br>876165465)    |                      |                                                        |                               |     |                             | _                            |                    |    |
| INFORMATIONS GENERA                                   | ALES GROUPES UTILISATEURS | 14-                  |                                                        | 60-                           | - 1 |                             | MESSAGI                      |                    | NS |
| < Rétour àsépèrcu                                     | TESTVE<br>NOT             | RSION<br>USE LIVE DI | AP.                                                    | ESTVERSION<br>NOT USE LIVE DA | TP. |                             | TESTVE                       | ASION DATA         |    |
| Données du g                                          | roupe                     |                      |                                                        | Modifier                      |     | Administ                    | rateur du g                  | groupe             |    |
| Nom                                                   | Parket Antwerp            | en                   |                                                        |                               |     | Poirot Herc                 | ule                          |                    |    |
| Nom de rue                                            | Parketstraat 1            |                      |                                                        |                               |     | parket@hotr<br>Roose Thom   | nail.com<br>Ias              |                    |    |
| Lieu                                                  | 9000 Gent                 |                      |                                                        |                               |     | thomas.roos                 | e@esc.be                     |                    |    |
| Pays                                                  | België                    |                      |                                                        | AC                            | 3P  | Forment Ali<br>alice@aginco | ce<br>b.be                   |                    |    |
| 00.                                                   | 00.                       |                      | D                                                      | ,.                            |     | koen.destop                 | ∎<br>©aginco.be              |                    |    |
| Compte banca                                          | aire                      |                      |                                                        |                               |     |                             |                              |                    |    |
| + Ajouter le numér                                    | o de compte               |                      |                                                        |                               |     |                             |                              |                    |    |
| WERSINNEDA                                            | ALE A                     | RSIUNEDI             | ×**                                                    | NERSINALEDA                   | 47  |                             | NE                           | RSION              |    |
| egla e Ua                                             |                           | C DA.                |                                                        | COLOR DAY                     |     |                             | -SIV                         | C PA-              |    |
| Utilisateurs (12                                      | 2)                        |                      |                                                        |                               |     |                             | + Ajouter ur                 | nouvel utilisateur |    |
| NOM                                                   | ADRESSE EMAIL             | STATUT               | DROITS                                                 |                               |     | P                           | ERSONNE DE<br>ONTACT PAR DÉF | ACTIONS            |    |
| Forment Alice                                         | alice@aginco.be           | Actif                | Introduire une créance                                 |                               |     |                             | θ                            |                    |    |
|                                                       |                           |                      | Introduire une procédure d<br>Administrateur du groupe | rinsolvat" té                 |     |                             |                              |                    |    |
| Buyse An-Marie                                        | Anmarie.buyse@gmail.com   | Actif                | Préparer une créance                                   |                               |     |                             | Θ                            |                    |    |
|                                                       |                           |                      | Introduire une procédure d                             | finsolvabilité                |     |                             |                              |                    |    |
|                                                       |                           |                      | Administrateur du groupe                               |                               |     |                             |                              |                    |    |

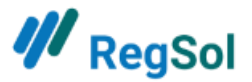

Faire parvenir tous les mails d'un groupe à une adresse e-mail centrale Créez un nouvel utilisateur (voir plus haut).

Donnez au nouvel utilisateur l'adresse e-mail centrale que vous souhaitez utiliser.

Puisque seuls les comptes avec connexion par authentification renforcée (avec eID) peuvent travailler dans le compte spécial du parquet, vous devez réutiliser le numéro de Registre national d'un de vos utilisateurs pour créer un nouveau compte (de préférence un administrateur du compte ou du groupe).

Ensuite, vous allez à la page du groupe et vous ajoutez (s'il ne l'a pas encore été) le nouvel utilisateur à votre groupe.

| ₩ <sub>Re</sub>                   | gSol                                        | нс             | ОМЕ                                | RECHERCHER DES DOSSIERS                       | MES DOSSIERS                                                 | MES TODOS                              | ٤.          | parket@hotmail.com 🝷    | 0   |
|-----------------------------------|---------------------------------------------|----------------|------------------------------------|-----------------------------------------------|--------------------------------------------------------------|----------------------------------------|-------------|-------------------------|-----|
| Donr<br>Parket (Insti<br>Modifier | TÓES du con<br>(tution publique 876165465 ) |                |                                    |                                               |                                                              |                                        | <b>N</b>    | 1essages 🌲 notificatio  | DNS |
| WERS                              | ION NE DATA                                 | WERSION        | EDATA                              | 1                                             | VERSION WE DATA                                              |                                        |             | WERSION WE DATA         |     |
| Grou                              | pes (5)                                     |                |                                    |                                               |                                                              |                                        | <b>+</b> Aj | outer un nouveau groupe | e   |
| NOM                               |                                             | # UTILISATEURS | ADMIN                              | I.                                            | ADRESSE EMAIL                                                |                                        |             | ACTIONS                 |     |
| Parke                             | t Antwerpen                                 | 12             | Poirot<br>Roose<br>Forme<br>Jansse | : Hercule<br>: Thomas<br>ent Alice<br>ens Jan | parket@hotm<br>thomas.roose<br>alice@aginco.<br>koen.destop@ | ail.com<br>@esc.be<br>be<br>@aginco.be |             | C C                     |     |
| Parqu                             | uet Liège                                   | 5              | Forme                              | ent Alice                                     | alice@aginco.                                                | be                                     |             | ľ                       |     |

Vous octroyez alors à l'utilisateur le droit « personne de contact par défaut ».

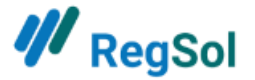

| <b>///</b> RegSol                                     |                                                         | HOME                | RECHERCHER DES DOSSIEF                                                         | ts MES DOSSIERS                 | MES TOD                                                                             | os 💄 parket@hot                                                                                          | mail.com 👻       |
|-------------------------------------------------------|---------------------------------------------------------|---------------------|--------------------------------------------------------------------------------|---------------------------------|-------------------------------------------------------------------------------------|----------------------------------------------------------------------------------------------------|------------------|
| Données C<br>Parket (Institution publique<br>Modifier | lu compte<br>876165465)                                 |                     |                                                                                |                                 |                                                                                     |                                                                                                    |                  |
| INFORMATIONS GÉNÉR                                    | ALES GROUPES UTILISATEURS                               |                     |                                                                                |                                 |                                                                                     | MESSAGES                                                                                                 | A NOTIFICATION   |
| < REEDUERSION                                         | A<br>TESTVE                                             | RSION<br>JSELINE DI | άλ.                                                                            | TESTVERSION<br>NOT USE LIVE DAT | A.                                                                                  | TESTVERSI                                                                                                | UNE DATA         |
| Données du g                                          | roupe                                                   |                     |                                                                                | Modifier                        | Admi                                                                                | nistrateur du gro                                                                                        | upe              |
| Nom<br>Nom de rue<br>Lieu<br>Pays                     | Parket Antwerp<br>Parketstraat 1<br>9000 Gent<br>België | en                  |                                                                                | تعر                             | Poirot I<br>parket@<br>Roose 1<br>thomas<br>Former<br>alice@a<br>Jansser<br>koen.de | Hercule<br>Photmail.com<br>Thomas<br>troose@esc.be<br>nt Alice<br>iginco.be<br>ns Jan<br>estop@aginco.be |                  |
| 00.                                                   | 0 <sup>0</sup> .                                        |                     | Ø                                                                              | 0.                              |                                                                                     |                                                                                                    |                  |
| + Ajouter le numér                                    | o de compte                                             |                     |                                                                                |                                 |                                                                                     |                                                                                                    |                  |
| STVERSIN WE DA                                        | STVE                                                    | RSIN UNE DI         | N <sup>3</sup> .                                                               | STVERSIL UNE DAT                | A)                                                                                  | STVERSI                                                                                                  | UNE DATA         |
| Utilisateurs (1                                       | 2)                                                      |                     |                                                                                |                                 |                                                                                     | 🕂 Ajouter un no                                                                                          | uvel utilisateur |
| NOM                                                   | ADRESSE EMAIL                                           | STATUT              | DROITS                                                                         |                                 |                                                                                     | PERSONNE DE<br>CONTACT PAR DÉFAUT                                                                        | ACTIONS          |
| Forment Alice                                         | alice@aginco.be                                         | Actif               | Introduire une créance<br>Introduire une procédure<br>Administrateur du groupe | ďinsolvabilité                  |                                                                                     | 0                                                                                                    | ٠                |
| Buyse An-Marie                                        | Anmarie.buyse@gmail.com                                 | Actif               | Préparer une créance<br>Introduire une procédure<br>Administrateur du groupe   | ďinsolvabilité                  |                                                                                     | Ø                                                                                                    | ۳                |

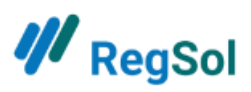

Une fois connecté en tant que personne de contact par défaut, vous cochez dans Gestion de l'utilisateur que vous souhaitez recevoir les messages et notifications par e-mail.

| ₩ <sub>RegSol</sub>                               | HOME REC                                                                                | CHERCHER DES DOSSIERS                                                                             | MES DOSSIERS       | MES TODOS                                                      | 2 parket@hotmail.com •                                                                                         | 0        |
|---------------------------------------------------|-----------------------------------------------------------------------------------------|---------------------------------------------------------------------------------------------------|--------------------|----------------------------------------------------------------|----------------------------------------------------------------------------------------------------|----------|
| Rec                                               | herche                                                                                  | er des dossie<br><sub>Tous</sub>                                                                  | ETS OUVE           | rts<br>v Recher                                                | Gestion de l'utilisateur<br>GROUPES:<br>Parket Antwerpen Acuf<br>Parket Gent<br>Parket Veurne<br>Parauet Liège |          |
| Vous voulez:<br>Mes dossiers                      |                                                                                         | Notifications<br>Gele Stressbal ASBL                                                              | Prj                | Un(des) proje                                                  | Déconnexion<br>t(s) de transfert a( 31-08-2                                                                    | )s<br>20 |
| Mes TODOS                                         |                                                                                         | Messages                                                                                          |                    |                                                                | Tous les message                                                                                               | es       |
| Rechercher des dossiers                           |                                                                                         | ✓ De Rode Stempe                                                                                  | l Société à respon | sabilité limitée Nu                                            | iméro BCE 0544.348.756                                                                                         |          |
| Procédures réorganisation<br>judiciaire           | Faillites                                                                               | lites<br>troduire une créance<br>es références de créance<br>es Dossiers<br>sire aveu de faillite |                    | Accord à l'amiable hors la procédure de réorganisation         |                                                                                                    |          |
| ☐ Mes Dossiers<br>♣ Introduire une requête en PRJ | <ul> <li>Introduire</li> <li>Mes référ</li> <li>Mes Doss</li> <li>Faire avec</li> </ul> |                                                                                                   |                    | judiciaire<br>Mes Dossiers<br>Introduire un accord à l'amiable |                                                                                                    |          |

Dans Gestion de l'utilisateur, vous cliquez sur « Modifier » vos coordonnées personnelles.

| <b>//</b> RegSol                                                                                                    | номе                                          | RECHERCHER DES DOSSIERS                       | MES DOSSIERS         | MES TODOS 💄                                                                                                   | parket@hotmail.com 🔻                                                                                                    | 0      |
|----------------------------------------------------------------------------------------------------|-----------------------------------------------|-----------------------------------------------|----------------------|----------------------------------------------------------------------------------------------------|----------------------------------------------------------------------------------------------------|--------|
| Données du com<br>Parket (Institution publique 876165465.)<br>Modifier<br>INFORMATIONS GÉNÉRALES GROUI                                     | pte<br>utilisateurs                           |                                               |                      | 2                                                                                                    | Messages 🔹 Notificatio                                                                                                    | DNS    |
| WERSION WE DATA                                                                                                    | WERSION                                       | ATA                                           | WERSION WE DATA      |                                                                                                    | WERSION WE DATA                                                                                                    |        |
| Coordonnées personne                                                                                                    | lles                                          |                                               | Modifier             | Administrate                                                                                                  | eur du compte                                                                                                    |        |
| Prénom<br>Nom<br>Numéro de registre national                                                                                               | Hercule<br>Poirot<br>directement de votre elD | tre numéro national a été saisi               |                      | Roose Thomas<br>thomas.roose@es<br>Forment Alice<br>alice@aginco.be<br>Poirot Hercule                         | c.be                                                                                                    | i<br>i |
| Numéro de la carte d'avocat<br>Numéro de téléphone<br>Recevoir les notifications par ema                                                   | ×<br>04123456789<br>il? ×                     |                                               | DATA                 | parket@hotmail.co                                                                                             | om<br>I <mark>min</mark>                                                                                                    |        |
| Recevoir les messages par email?<br>En cas d'adaptation de mes droits<br>d'utilisation sur regsol.be, je préfè<br>être avisé(e) par email. | ×<br>×<br>re en                               |                                               |                      | Prendre accès av                                                                                              | ec votre carte d'avocat?                                                                                                    |        |
| Adresse email<br>Mot de passe                                                                                                    | parket@hotmail.com                            | Modifier l'adresse e-<br>Modifier le mot de p | mail<br>asse<br>JATA | Le numéro de votr<br>encore été saisi. Si<br>RegSol avec votre<br>d'abord saisir le ni<br>d'avocat. Pour ce f | re carte d'avocat n'a pas<br>i vous voulez accéder à<br>carte d'avocat, vous devez<br>uméro de votre carte<br>faire, suivez (une seule fois) |        |

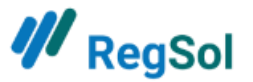

Ensuite, vous cochez que vous souhaitez recevoir un e-mail par jour avec les notifications et les messages. **Attention :** seule une personne de contact par défaut peut recevoir des messages par e-mail.

| PRÉNOM                                                                                                    |                                                                                |                                             |
|----------------------------------------------------------------------------------------------------|--------------------------------------------------------------------------------|---------------------------------------------|
| Hercule                                                                                                    |                                                                                |                                             |
| NOM                                                                                                    |                                                                                |                                             |
| Poirot                                                                                                    |                                                                                |                                             |
| NUMÉRO DE REGISTRE NATIONAL                                                                                                    | . 🥑 VOTRE NUMÉRO NATIONAL A ÉTÉ SA                                             | AISI DIRECTEMENT DE VOTRE EID               |
|                                                                                                    |                                                                                |                                             |
|                                                                                                    |                                                                                |                                             |
|                                                                                                    |                                                                                |                                             |
| Saisir votre numéro natio                                                                                                    | nal                                                                            |                                             |
| Saisir votre numéro natio                                                                                                    | nal                                                                            |                                             |
| Saisir votre numéro natio<br>NUMÉRO DE LA CARTE D'AVOCAT                                                                                                    | nal 🗙                                                                          |                                             |
| Saisir votre numéro natio<br>NUMÉRO DE LA CARTE D'AVOCAT                                                                                                    | nal<br>X                                                                       | Saisir le numéro de votre carte             |
| Saisir votre numéro natio<br>NUMÉRO DE LA CARTE D'AVOCAT                                                                                                    | nal<br>X                                                                       | Saisir le numéro de votre carte<br>d'avocat |
| Saisir votre numéro natio<br>NUMÉRO DE LA CARTE D'AVOCAT                                                                                                    | nal<br>X                                                                       | Saisir le numéro de votre carte<br>d'avocat |
| Saisir votre numéro natio<br>NUMÉRO DE LA CARTE D'AVOCAT<br>NUMÉRO DE TÉLÉPHONE<br>04123456789                                                                                           | nal<br>X                                                                       | Saisir le numéro de votre carte<br>d'avocat |
| Saisir votre numéro natio<br>NUMÉRO DE LA CARTE D'AVOCAT<br>NUMÉRO DE TÉLÉPHONE<br>04123456789                                                                                           | nal<br>×                                                                       | Saisir le numéro de votre carte<br>d'avocat |
| Saisir votre numéro natio<br>NUMÉRO DE LA CARTE D'AVOCAT<br>NUMÉRO DE TÉLÉPHONE<br>04123456789<br>Recevoir les notifications p<br>Recevoir les messages par                              | nal<br>× var email? email?                                                     | Saisir le numéro de votre carte<br>d'avocat |
| Saisir votre numéro natio<br>NUMÉRO DE LA CARTE D'AVOCAT<br>NUMÉRO DE TÉLÉPHONE<br>04123456789<br>Recevoir les notifications p<br>Recevoir les messages par<br>En cas d'adaptation de me | nal<br>x<br>var email?<br>email?<br>s droits d'utilisation sur regsol.be, je p | Saisir le numéro de votre carte<br>d'avocat |
| Saisir votre numéro natio<br>NUMÉRO DE LA CARTE D'AVOCAT<br>NUMÉRO DE TÉLÉPHONE<br>04123456789<br>Recevoir les notifications p<br>Recevoir les messages par<br>En cas d'adaptation de me | nal<br>* ar email? email? s droits d'utilisation sur regsol.be, je p           | Saisir le numéro de votre carte<br>d'avocat |

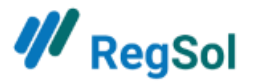

## **Comment utiliser RegSol ?**

## **Rechercher des dossiers**

| 💔 RegSol                | НОМЕ                                               | RECHERCHER DES DOSSIERS                                                                                                    | MES DOSSIERS                                                                                              | MES TODOS                                                                    | ▲ parket@hotmail.com ▼                                                                                                    | 0 |
|-------------------------|----------------------------------------------------|----------------------------------------------------------------------------------------------------|----------------------------------------------------------------------------------------------------|------------------------------------------------------------------------------|----------------------------------------------------------------------------------------------------|---|
| Rechercher des dossiers | s ouve                                             | rts                                                                                                    |                                                                                                    |                                                                              |                                                                                                    |   |
| Critères de recherche   | Comple<br>du non<br>et vous<br>Vous re<br>? Saisis | étez ci-dessous le dossier poi<br>n complet, saisissez une part<br>s proposera les dossiers corre<br>echerchez une personne moi<br>isez-le immédiatement, le pro | ur lequel vous rech<br>ie du nom : la plate<br>espondants.<br>rale en faillite et dis<br>ogramme recherch | erchez des inforr<br>forme effectuera<br>posez du numér<br>era toutes les au | mations. Si vous ne disposez pas<br>a une recherche dans le registre<br>ro d'entreprise de la société faillie<br>tres données. |   |
| CODE POSTAL/LIEU        | SION<br>SELIVE DATA                                | TEST<br>DO NO                                                                                                    | VERSION<br>JT USE LIVE DATA                                                                               |                                                                              | TESTVERSION<br>DO NOT USE LIVE DATA                                                                                            |   |

Dans cet onglet, vous pouvez rechercher :

- Des faillites (dossiers ouverts et clôturés)
- Des procédures de réorganisation judiciaire (dossiers ouverts et clôturés et requêtes)

Vous pouvez effectuer votre recherche d'après :

- Le nom de l'entreprise (vous ne devez pas taper le nom complet pour obtenir un résultat)
- Le numéro d'entreprise
- Le code postal/lieu

**Important** : vous devez indiquer dans quel type de procédure vous faites votre recherche et si le dossier est ou non ouvert/clôturé ou est une requête.

Pour les dossiers qui ne sont pas encore en traitement auprès d'un autre parquet, vous verrez le bouton suivant :

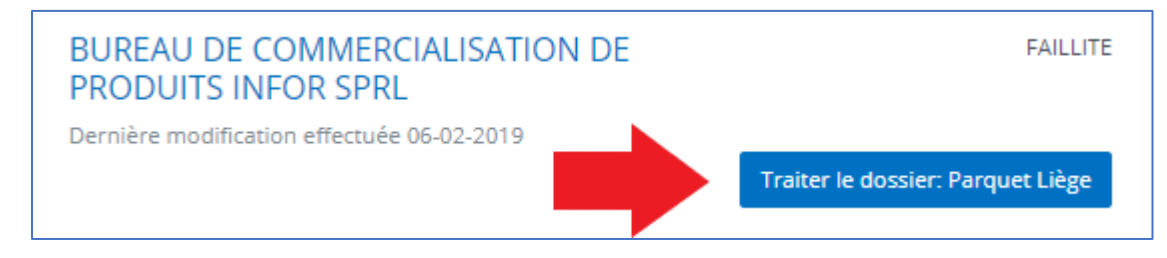

Si vous cliquez sur celui-ci, votre groupe devient le parquet qui traite ce dossier.

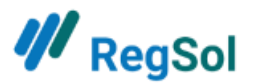

Dans cette liste, vous verrez aussi si votre groupe est déjà associé à un dossier, et en quelle qualité (parquet compétent ou parquet en général).

| И RegSol номе весне                                                                                               | RCHER DES DOSSIERS | MES DOSSIERS                  | MES TODOS                                         | 2 parket@hotmail.com 👻                                                                |
|----------------------------------------------------------------------------------------------------|--------------------|-------------------------------|---------------------------------------------------|---------------------------------------------------------------------------------------|
| Mes dossiers                                                                                                    |                    |                               |                                                   |                                                                                       |
| Critères de recherche                                                                                             | PE DE PROCÉDURE    | STVERSION<br>STVERSION<br>NOT | псе                                               | Chercher<br>Chercher<br>Chercher<br>Chercher également parmi les<br>dossiers clôturés |
| 73 Résultats de la recherche<br>2180 SPRL                                                                         |                    |                               |                                                   | FAILLITE                                                                              |
| 3 express SPRL SA<br>Dernière modification effectuée 12-08-2020                                                   |                    | va<br>cc                      | ous avez accès à<br>pompétent<br>pus avez accès à | FAILLITE ce dossier comme Parquet                                                     |
| A B C D LA TAVERNE SPRL<br>Dernière modification effectuée 22-01-2019                                             |                    | CC<br>Vi<br>CC                | ompétent<br>ous avez accès à<br>ompétent          | FAILLITE<br>ce dossier comme Parquet                                                  |
| Mémoire: OK pour greffe<br>A la main verte Forme juridique inconnue<br>Dernière modification effectuée 31-07-2020 |                    | Ve                            | ous avez accès à<br>ompétent                      | RÉORGANISATION JUDICIAIRE<br>ce dossier comme Parquet                                 |
| ADVICE IN INVESTMENTS AND MANAGEMENT SP<br>Dernière modification effectuée 19-03-2018<br>Mémoire: Todo parquet    | 'RL                |                               | Vous avez acc                                     | FAILLITE<br>ès à ce dossier comme Parquet                                             |

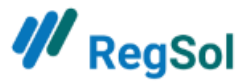

## Mes dossiers

Dans cet onglet, vous retrouvez tous les dossiers :

- Auxquels vous avez eu accès en tant que parquet compétent (dossiers antérieurs au 01/09/2020)
- Où vous avez été automatiquement désigné comme parquet compétent (dossiers postérieurs au 01/09/2020)
- Où vous avez été ajouté comme parquet supplémentaire

Vous pouvez effectuer votre recherche d'après :

- Nom de l'entreprise
- Numéro d'entreprise
- Type de procédure
- Numéro de notice

Dans la liste, vous voyez en quelle qualité vous avez accès à un dossier (parquet compétent ou parquet en général).

Si vous y avez accès en tant que parquet en général, vous avez été ajouté au dossier par le parquet compétent pour suivre celui-ci (voir « Page d'accueil d'un dossier »).

#### <u>Comment suis-je ajouté en tant que parquet à un dossier déjà en cours de</u> <u>traitement ?</u>

On doit prendre contact avec le parquet qui travaille déjà sur le dossier. Ils peuvent ajouter votre groupe comme parquet supplémentaire. Les administrateurs du groupe de chaque parquet figurent en annexe. Attention toutefois : on n'a pas les mêmes droits que le parquet compétent (voir plus loin).

| ₩ RegSol                                                  | HOME RECHER               | CHER DES DOSSIERS                 | MES DOSSIERS            | MES TODOS                  | 💄 parket@hoti                   | mail.com 🝷 🔞         |
|-----------------------------------------------------------|---------------------------|-----------------------------------|-------------------------|----------------------------|---------------------------------|----------------------|
| TESTVERSION DATA TESTVERS                                 | ELIVE DATA                | TES                               | VERSION DATA            |                            | TESTVERSION                     | NE DATA              |
| n<br>b                                                    | Т                         | oDo overzicht                     |                         |                            |                                 |                      |
| Todo parquet 🔹                                            | Numéro de notio           | ce                                |                         |                            | Ct                              | hercher              |
| NOM DU DOSSIER NUMÉRO<br>BCE/RN<br>†1                     | DATE DU<br>JUGEMENT<br>†1 | NUMÉRO CURA<br>DE 11<br>NOTICE 11 | TEUR(S)                 | JUGE(S)-<br>COMMISSAIRE(S) | DATE DE<br>L'ARTICLE<br>MÉMOIRE | STATUT DU<br>MÉMOIRE |
| ADVICE IN INVESTMENTS AND 0867.753.189<br>MANAGEMENT SPRL | 19/03/2018                | DUN                               | ONT de<br>SSART Charles | VANDEN<br>BERGHE René      | 18/05/2018                      | Todo<br>parquet      |
| GISGAND SA 0449.936.874                                   | 13/12/2017                | 123456 Bert                       | Dirk                    | Focke Peter                | 11/02/2018                      | Todo<br>parquet      |
| Affichage de l'élément 1 à 2 sur 2 éléments (filtré à pa  | artir de 19 éléments      | au total)                         |                         |                            | Précédent                       | 1 Suivant            |
| ·· 00 ··                                                  |                           | · 00 ·                            |                         |                            | - <sup>0</sup> 0                |                      |

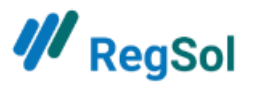

# **ToDo-list**

| <b>///</b> RegSol       | HOME RECHERCHER | DES DOSSIERS | MES DOSSIERS   | MES TODOS | <u>.</u>                 | ~ ⑦           |
|-------------------------|-----------------|--------------|----------------|-----------|--------------------------|---------------|
|                         | Rechercher      | des dos      | SSIERS OL      | uverts    | Racharchar               |               |
|                         |                 |              |                | 5 *       | Rechercher               |               |
| Vous voulez:            | 200             | Notificatio  | ns             |           | Toutes les               | notifications |
| Mes dossiers            | U.              | ARC ALLROUNE | OCLEA Faillite | e L'artic | le Rapport du juge-commi | 04-10-21      |
| Mes TODOS               |                 | Messages     |                |           | Tous le                  | es messages   |
| Rechercher des dossiers |                 | 0            |                | 1/-       |                          |               |

| ₩ <sub>RegSol</sub>                                                                | HOME RECHERCHER DES DO               | DSSIERS MES DOSSIERS MES TODOS         | - 0                                                  |  |  |  |  |  |
|------------------------------------------------------------------------------------|--------------------------------------|----------------------------------------|------------------------------------------------------|--|--|--|--|--|
| TESTVERSION DATA                                                                   | TESTVERSION DATA                     | TESTVERSION DATA                       | TESTVERSION DATA                                     |  |  |  |  |  |
|                                                                                    | ToDo overzicht                       |                                        |                                                      |  |  |  |  |  |
| Todo parquet                                                                       | <ul> <li>Numéro de notice</li> </ul> |                                        | Chercher                                             |  |  |  |  |  |
|                                                                                    |                                      |                                        |                                                      |  |  |  |  |  |
| NOM DU DOSSIER NUMÉRO<br>BCE/RN                                                    | DATE DU NUMÉRO<br>JUGEMENT DE NOTICE | CURATEUR(S) JUGE(S)-<br>COMMISSAIRE(S) | DATE DE STATUT DU<br>L'ARTICLE MÉMOIRE<br>MÉMOIRE †↓ |  |  |  |  |  |
| SPUNTINO BV Forme 0547.928.2<br>juridique inconnue                                 | 54 29/04/2021                        | BERBEN Patrick Van Genechten<br>Ivo    | 28/06/2021 Todo<br>parquet                           |  |  |  |  |  |
| Alers, Bart Personne 0696.458.6<br>physique qui possède<br>un numéro d'entreprise. | 14 15/04/2021                        | WARSON Michaël Van Genechten<br>Ivo    | 14/06/2021 Todo<br>parquet                           |  |  |  |  |  |

La ToDo-list contient tous les mémoires des faillites dans lesquelles votre groupe est actif en tant que parquet compétent. En haut à gauche, vous pouvez filtrer en fonction du statut du mémoire :

- To Do pour juge-commissaire
- To Do parquet
- To Do pour curateur
- OK pour le parquet

Les trois premiers statuts indiquent qui doit entreprendre une action.

Vous pouvez aussi effectuer une recherche d'après le numéro de notice d'un dossier.

Vous pouvez par ailleurs effectuer un tri d'après :

- Nom du dossier
- Date du jugement
- Numéro de notice
- Date de l'article du mémoire

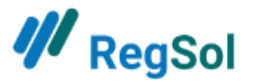

Si vous souhaitez traiter un mémoire, vous cliquez sur la ligne du dossier et vous arrivez alors à la page suivante :

#### Traiter mémoire

| <b>///</b> RegSol              | НОМЕ                                                              | RECHERCHER DES DOSSIERS                    | MES DOSSIERS   | MES TODOS | 💄 parket@hotmail.com 👻 | 0 |
|--------------------------------|-------------------------------------------------------------------|--------------------------------------------|----------------|-----------|------------------------|---|
| ADVICE IN IN<br>SPRL           | VESTMENTS AND                                                     | MANAGEMEN                                  | Т              |           |                        |   |
| Type: Faillites                |                                                                   |                                            |                |           |                        |   |
| Numéro RegSol 00066457-12      |                                                                   |                                            |                |           |                        |   |
| Vous avez accès à ce dossier o | comme Parquet compétent                                           |                                            |                |           |                        |   |
| TESTVERSLIVE                   | TESTVERSLIVE                                                      | TEST                                       | USE LIVE D     |           | TESTVERSELIVE          |   |
| Art 60 Mémoire                 |                                                                   | u.                                         |                |           |                        |   |
| Date                           | 18-05-2018                                                        |                                            |                |           |                        |   |
| Statuts                        | 25-05-2018 - To Do pour juge-com<br>30-05-2018 - Todo parquet     | missaire                                   |                |           |                        |   |
| Commentaire<br>S               |                                                                   |                                            |                |           | ,                      |   |
| Fichiers                       | mémoire Advice in Investments a<br>Mémoire_2018530.pdf - René VAN | and Management.pdf - Charle<br>NDEN BERGHE | s DUMONT de CH | ASSART 🖋  |                        |   |
| Télécharger des<br>documents   | Choose Files No file chosen                                       |                                            |                |           |                        |   |
|                                | Approuver Ne pas approuver                                        | r                                          |                |           |                        |   |
| 00 1-                          | 00 ,.                                                             | DO                                         |                |           | 00 %                   |   |

Sur cette page, vous pouvez donc voir à quelle date le mémoire a été créé (et se trouvait sur ToDo curateur).

Plus bas, vous voyez l'historique : quand le curateur a transmis le mémoire au juge-commissaire et ensuite au parquet.

Vous pouvez télécharger un commentaire, qui sera visible de tous les acteurs du tribunal.

Si vous le souhaitez, vous pouvez télécharger un document.

Vous pouvez ensuite approuver ou ne pas approuver. En cas de non-approbation, vous devez toutefois indiquer un motif de refus, qui est alors visible dans le volet privé pour le curateur et le juge-commissaire.

Outre le mémoire, le parquet peut encore faire d'autres choses dans un dossier. À cet effet, vous allez à la page d'accueil du dossier.

## Page d'accueil d'une faillite

Vous pouvez avoir accès à un dossier de différentes manières et, en fonction du mode d'accès, vous pourrez ou non voir/faire certaines choses. Nous allons détailler ceci pour chaque élément d'un dossier.

En haut, vous verrez chaque fois en quelle qualité vous avez accès à un dossier.

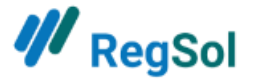

| W RegSol                                             | RECHERCHER DES DOSSIERS | MES DOSSIERS | MES TODOS | <b>2</b> ; | parket@hotmail.c | :om 👻     | 0  |
|------------------------------------------------------|-------------------------|--------------|-----------|------------|------------------|-----------|----|
| BEST ROAD COMPANY SPRL                               |                         |              |           |            |                  |           |    |
| Numéro d'entreprise: 0809.052.947                    |                         |              |           |            |                  |           |    |
| Type: Faillites                                      |                         |              |           |            |                  |           |    |
| Numéro RegSol 00070924-17                            |                         |              |           |            |                  |           |    |
| Vous avez accès à ce dossier comme Parquet compétent |                         |              |           |            |                  |           |    |
| •                                                    |                         |              |           |            |                  |           |    |
| INFORMATIONS GÉNÉRALES CRÉANCES CHRONOLOGIE          |                         |              |           | MESSA      | AGES 🗘 NO        | TIFICATIO | NS |

# Informations générales

| /// RegSol                                            | номе                                                       | RECHERCHER DES DOSSIERS                 | MES DOSSIER   | S   | MES TODOS              | 💄 parket@h           | otmail.com 👻        | 0   |
|-------------------------------------------------------|------------------------------------------------------------|-----------------------------------------|---------------|-----|------------------------|----------------------|---------------------|-----|
| BEST ROAD COM                                         | PANY SPRL                                                  |                                         |               |     |                        |                      |                     |     |
| Numéro d'entreprise: 0809.052.947                     |                                                            |                                         |               |     |                        |                      |                     |     |
| Type: Faillites                                       |                                                            |                                         |               |     |                        |                      |                     |     |
| Numéro RegSol 00070924-17                             |                                                            |                                         |               |     |                        |                      |                     |     |
| Vous avez accès à ce dossier comme Pa                 | rquet compétent                                            |                                         |               |     |                        |                      |                     |     |
| INFORMATIONS GÉNÉRALES CRÉANC                         | ES CHRONOLOGIE                                             |                                         |               |     |                        | MESSAGES             | ♠ NOTIFICATION      | ONS |
| Informations sur l'entrep                             | prise                                                      |                                         |               |     | Informations du        | Moniteur belge       |                     |     |
| Adresse du siege social                               | Adresse du siège social Pelikaanstraat 3<br>2018 Antwerpen |                                         |               |     | Informations de la BCE |                      |                     |     |
| Activités                                             |                                                            |                                         |               |     | informations de        | IA BIND              |                     |     |
| Numéro d'entreprise ou numéro<br>de registre national | 0809.052.947                                               |                                         |               |     |                        |                      |                     |     |
| Adresse                                               | Pelikaanstraat 3 2020<br>2018 Antwerpen                    |                                         |               |     |                        |                      |                     |     |
| SWERSIN WE DAM                                        | STVERSIONE DA                                              | ~~~~~~~~~~~~~~~~~~~~~~~~~~~~~~~~~~~~~~~ | NERSIUNED     | ATA |                        | TESTVER              | SION<br>SELIVE DATA |     |
| Procédure judiciaire                                  |                                                            |                                         |               |     |                        | DO NO.               |                     |     |
| Tribunal                                              | Antwerpen - afdeling Antv                                  | verpen                                  |               |     |                        |                      |                     |     |
| Date du jugement                                      | 28-06-18                                                   |                                         |               |     |                        |                      |                     |     |
|                                                       | Sur citation                                               |                                         |               | ATA |                        |                      | ION DATA            |     |
| Numéro de faillite                                    | 20180623 Numéro d                                          | le référence 0/1                        | ,<br>18/00235 | -   |                        | TESTVER<br>DO NOT US | SELIVEL             |     |
|                                                       |                                                            |                                         |               |     |                        |                      |                     |     |

Dans l'onglet Informations générales, vous voyez les informations suivantes :

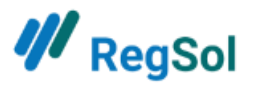

- Informations sur l'entreprise
- Procédure judiciaire
- Les acteurs juridiques actifs dans le dossier
- Le numéro de notice du dossier
- Le parquet compétent
- Les parquets autres que le parquet compétent liés à un dossier
- Références au Moniteur belge, à la BCE et à la BNB

Seul le parquet compétent peut introduire le numéro de notice dans le bas de cet onglet et associer d'autres parquets qui souhaitent suivre le dossier.

| Parket                  |                    |                   |             |
|-------------------------|--------------------|-------------------|-------------|
| Numéro de notice        |                    |                   | Enregistrer |
| PARQUET                 |                    | QUALITÉ           |             |
| Parket Antwerpen        |                    | Parquet compétent |             |
| Parket Gent             |                    | Parquet           |             |
| Rien n'a été sélect 🛛 🗸 | Ajouter un parquet |                   |             |

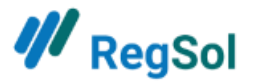

#### <u>Créances</u>

| Les décisions du             | curateur concer | mant les créances peuvent être | consultées dans le PV        |           |           |            |            |               |        |                         |  |
|------------------------------|-----------------|--------------------------------|------------------------------|-----------|-----------|------------|------------|---------------|--------|-------------------------|--|
| Mes déclara                  | tions de cr     | éance<br><sup>ON</sup> , OATA  | -RSION DATA                  |           |           | RSION      | DATA       |               |        | RSION DATA              |  |
| STATUT                       | INTRODUIT       | NOM MANDATAIRE DEVISE          | TOTAL PRIVILÉGIÉ (           | ORDINAIRE | PROVISION | NEL RÉFÉRE | NCE ATTEST | ATION FISCALE | ACTION | S                       |  |
| Aucun résulta                | t               |                                |                              |           |           |            |            |               |        |                         |  |
| Précédent                    | Prochain        |                                |                              |           |           |            |            |               |        |                         |  |
| Autros dácia                 | urations day    | ON DATA                        | TESTVERSION<br>USE LIVE DATA |           | 4         | ESTVERSION | EDATA      |               | rESTVE | ERSION<br>USE LIVE DATA |  |
| Autres decla                 | ationgde        | creance                        | NOT                          |           |           | NOT        |            |               | NOT    | 0-                      |  |
| Créancier                    |                 |                                | Uniquement pour              | les emplo | yés       |            |            |               |        | Chercher                |  |
|                              |                 |                                |                              |           |           |            |            |               |        |                         |  |
| STATUT                       | INTRODUIT       | NOM                            |                              | DEVISE    | TOTAL     | PRIVILÉGIÉ | ORDINAIRE  | PROVISIONNEL  | ACTI   | ONS                     |  |
| <ul> <li>Qualifié</li> </ul> | 18/02/2020      | FOD Financiën                  |                              | EURO      | 5501.57   | 5501.57    | 0          | ×             | ±      | ۵                       |  |
| <ul> <li>Qualifié</li> </ul> | 16/12/2019      | FOD FIN / SPF FIN - AAII/AGP   | R - CCP Limburg              | EURO      | 2041.99   | 2041.99    | 0          | ×             | Ł      | ۵                       |  |
| <ul> <li>Qualifié</li> </ul> | 26/11/2019      | ARCHITECTUUR-EN INTERIEU       | IRBURO LINDELAUF TOON        | EURO      | 194968.53 | 0          | 194968.53  | ×             | Ł      | ۵                       |  |
| Précédent                    | 1 Prochain      |                                |                              |           |           |            |            |               |        |                         |  |
|                              |                 |                                |                              |           |           |            |            |               |        |                         |  |

Dans cet onglet, chaque groupe du parquet peut consulter les créances dans un dossier. Dans la colonne « Actions », vous pouvez télécharger la déclaration de créance et les annexes chargées.

Pour la qualification des créances (acceptée, contestée, etc.), vous devez consulter le PV de contrôle dans la chronologie.

Ensuite, nous allons à la chronologie d'un dossier. Ce que vous y voyez apparaître dépend de votre accès au dossier.

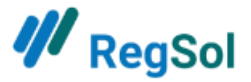

27

| <u>Chronologie</u>                                                                                                    |                                                                                                    |
|----------------------------------------------------------------------------------------------------|----------------------------------------------------------------------------------------------------|
| A.L. NULENS SPRL                                                                                                    |                                                                                                    |
| Numéro d'entreprise: 0859.881.343<br>Type: Faillites<br>Numéro RegSol 00093734-32                                                                                                    |                                                                                                    |
| Vous avez accès à ce dossier comme Parquet compétent INFORMATIONS GÉNÉRALES CRÉANCES CHRONOLOGIE MES ARTICLES AJOUTÉS                                                                                                    | COMMUNICATION <del>*</del>                                                                                                    |
| 12-11-2019         Art XX. Mandats pour l'aveu de faillite/fondements de pouvoir         Publié par: User Public         Image: state of the state of the st | Ajouter une pièce<br>FAILLITE À PARTIR DU 1ER MAI 2018<br>+ XX. 105 Avis MP sur le report de la date de cessation des palements<br>+ XX. 135 Avis MP sur la clôture de la faillite<br>+ XX. 232 Avis MP concernant l'interdiction d'exploiter une entreprise<br>en appei<br>+ XX.171 Avis MP sur la clôture de la faillite<br>+ XX.17333 Requéte tierce opposition par le MP après le jugement<br>d'effacement<br>+ XX.17333 Requéte en refus d'effacement par le MP<br>+ XX.17333 Requéte en refus d'effacement par le MP<br>+ XX.231 Avis MP concernant l'interdiction d'exploiter une entreprise |
| Art XX.17352 Requête d'effacement     Publié par: User Public     geen verzoek kwijtschelding.docx                                                                                                    |                                                                                                    |

Dans la chronologie d'un dossier, vous pouvez voir tous les articles qui ont été chargés, ainsi que les documents éventuellement joints. Tous les parquets en ont la possibilité.

Seul le parquet compétent peut ajouter une pièce à la chronologie (voir côté droit).

Vous pouvez consulter votre pièces ajoutées dans l'onglet « mes articles ajoutées ».

#### **Messages**

| A.L. NULENS SPRL                                                 |                             |
|------------------------------------------------------------------|-----------------------------|
| Numéro d'entreprise: 0859.881.343                                |                             |
| Type: Faillites                                                  |                             |
| Numéro RegSol 00093734-32                                        |                             |
| Vous avez accès à ce dossier comme Parquet compétent             |                             |
|                                                                  |                             |
| INFORMATIONS GÉNÉRALES CRÉANCES CHRONOLOGIE MES ARTICLES AJOUTÉS | COMMUNICATION *             |
|                                                                  | MESSAGES<br>Q NOTIFICATIONS |

Le parquet compétent et les parquets ajoutés sont les seuls à pouvoir consulter cet onglet dans un dossier.

Les messages reçus et envoyés sont visibles de tout le groupe.

On peut envoyer un message à tous les acteurs privés (juge-commissaire, curateur, greffe...) associés à un dossier.

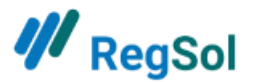

Vous pouvez aussi consulter tous les messages que vous avez reçus, tous dossiers confondus, sur la page d'accueil.

| ₩ RegSol                                                                                 | HOME R                                                      | RECHERCHER DES DOSSIERS                                                    | MES DOSSIERS               | MES TODOS                                                                                                    | 💄 parket@hotma                     | ail.com 👻 🔞 |  |
|------------------------------------------------------------------------------------------|-------------------------------------------------------------|----------------------------------------------------------------------------|----------------------------|----------------------------------------------------------------------------------------------------|------------------------------------|-------------|--|
|                                                                                          | Recherch                                                    | er des dossie                                                              | ETS OUVE                   | rts<br>~ Recher                                                                                                    | rcher                              |             |  |
| Vous voulez:<br>Mes dossiers<br>Mes TODOS<br>Rechercher des dossiers                     |                                                             | Notifications<br>Gele Stressbal ASBL<br>Messages<br>V De Rode Stempe       | Prj<br>I Société à respon: | Toutes les notifications<br>Un(des) projet(s) de transfert a( 31-08-20<br>Tous les messages<br>ponsabilité limitée Numéro BCE 0544.348.756 |                                    |             |  |
| Procédures réorganisation<br>judiciaire<br>Mes Dossiers<br>Introduire une requête en PRJ | Faillites<br>Introdu<br>□ Mes réf<br>□ Mes Do<br>● Faire av | S<br>Jire une créance<br>férences de créance<br>Jssiers<br>veu de faillite | ·                          | Accord à l'ar<br>procédure d<br>judiciaire<br>□ Mes Dossiers<br>♣ Introduire un a                                                          | niable hors la<br>le réorganisatio | 'n          |  |

## **Notifications**

| A.L. NULENS SPRL                                                               |                 |
|--------------------------------------------------------------------------------|-----------------|
| Numéro d'entreprise: 0859.881.343                                              |                 |
| Type: Faillites                                                                |                 |
| Numéro RegSol 00093734-32                                                      |                 |
| Vous avez accès à ce dossier comme Parquet compétent                           |                 |
| INFORMATIONS GÉNÉRALES CRÉANCES CHRONOLOGIE MES ARTICLES AJOUTÉS               | COMMUNICATION - |
|                                                                                | MESSAGES        |
|                                                                                |                 |
| A.L. NULENS SPRL                                                               |                 |
| Numéro d'entreprise: 0859.881.343                                              |                 |
| Type: Faillites                                                                |                 |
| Numéro RegSol 00093734-32                                                      |                 |
| Vous avez accès à ce dossier comme Parquet compétent                           |                 |
| INFORMATIONS GÉNÉRALES CRÉANCES CHRONOLOGIE MES ARTICLES AJOUTÉS               | COMMUNICATION - |
| Notifications                                                                  |                 |
| A.L. NULENS<br>SPRL<br>FAILLITE                                                | 07-07-21        |
| Vous avez été indiqué comme parquet compétent dans le dossier A.L. NULENS SPRL |                 |

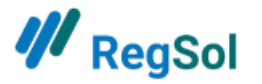

Les notifications ne sont visibles qu'au parquet compétent et aux parquets ajoutés par lui. Une notification vous informe de certains changements dans un dossier qui requièrent une action de votre part. Les notifications viennent aussi confirmer que certaines actions ont été exécutées.

Vous recevez par exemple des notifications lorsque :

- Vous avez ajouté une pièce à la chronologie
- Vous êtes désigné comme parquet compétent dans un dossier
- Le mémoire est prêt à être traité dans votre ToDo-list

## Page d'accueil d'une Procédure de réorganisation judiciaire

L'onglet Informations générales est le même que pour une faillite. Les différences se situent dans les onglets Créances et Chronologie.

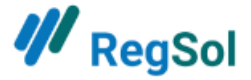

#### **Créances**

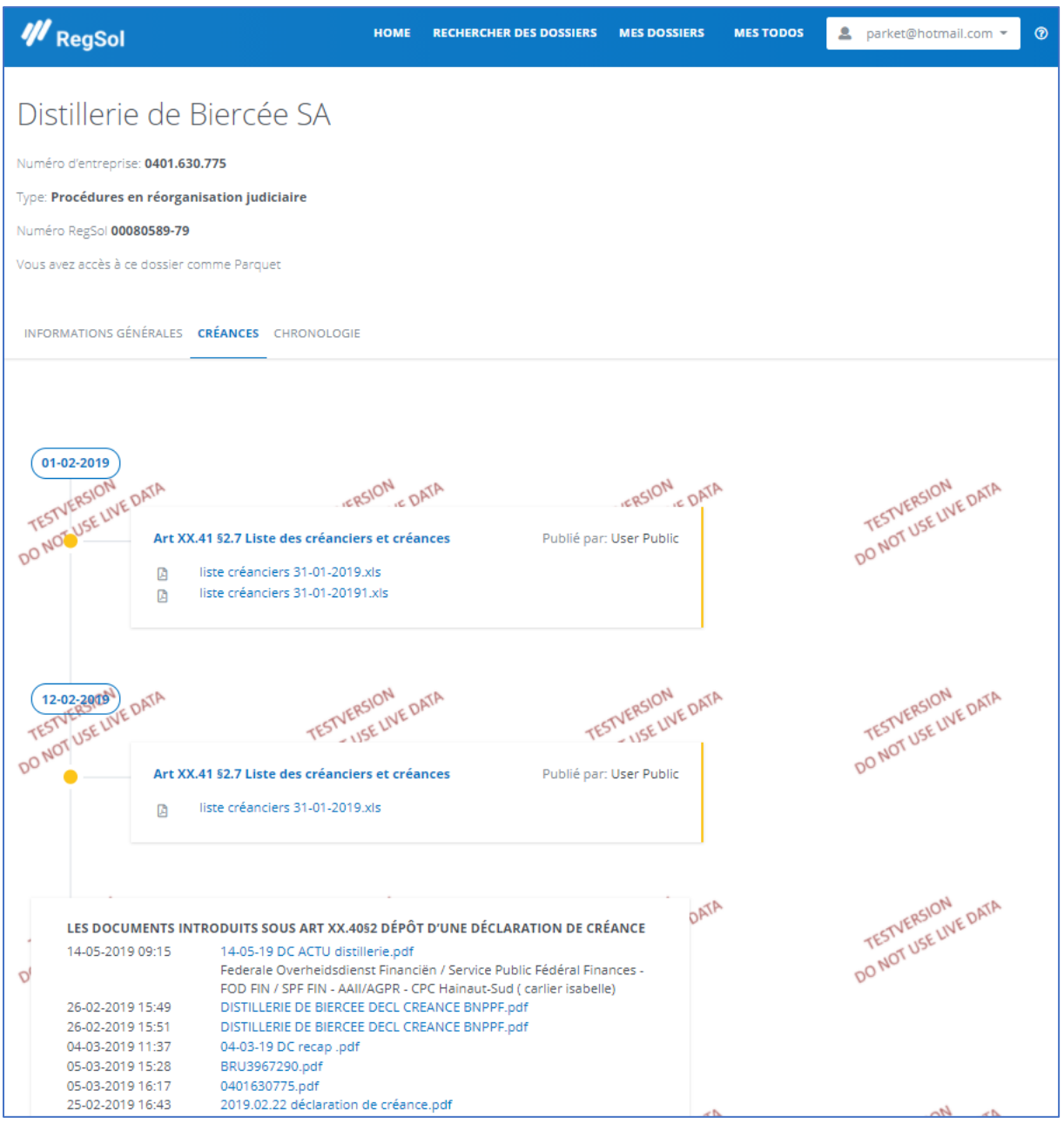

Dans cet onglet, vous pouvez consulter la liste des créanciers et leurs créances ainsi que les pièces introduites à propos de déclarations de créance interruptives de prescription.

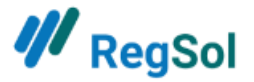

## <u>Chronologie</u>

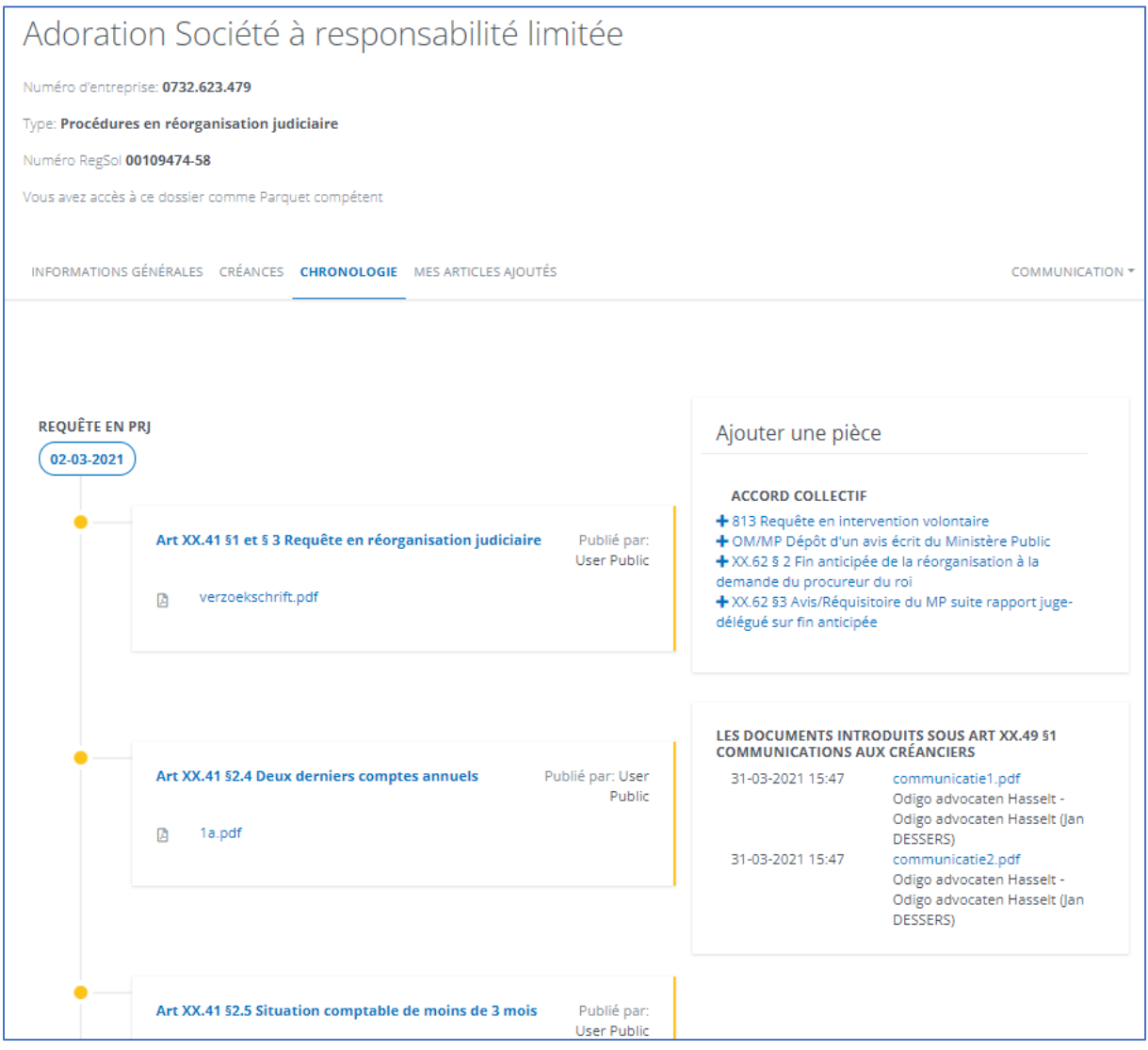

Dans la chronologie, vous voyez d'abord les articles chargés sous la requête (avant que le jugement n'ait été prononcé à propos du dossier). Vous devez ensuite faire défiler vers le bas pour consulter les articles dans le dossier proprement dit. À droite, chaque parquet peut consulter les pièces introduites.

Vous pouvez consulter votre pièces ajoutées dans l'onglet « mes articles ajoutées ».

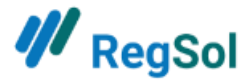

## Coordonnées helpdesk

support@regsol.be

FR 02 588 88 22 (les jours ouvrables de 8h30 à 17h)

NL 02 307 70 30 (les jours ouvrables de 8h30 à 17h)

# Annexe : liste des administrateurs du groupe (à la date du )

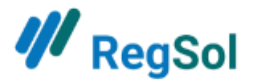